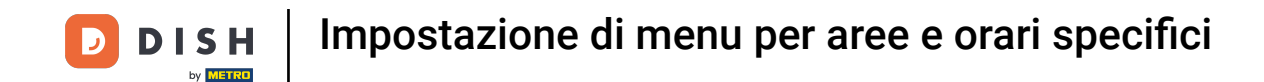

Benvenuti alla dashboard DISH POS. In questo tutorial, vi mostriamo come impostare i menu per fasce orarie e fasce orarie specifiche. Per prima cosa, cliccate su Articoli.

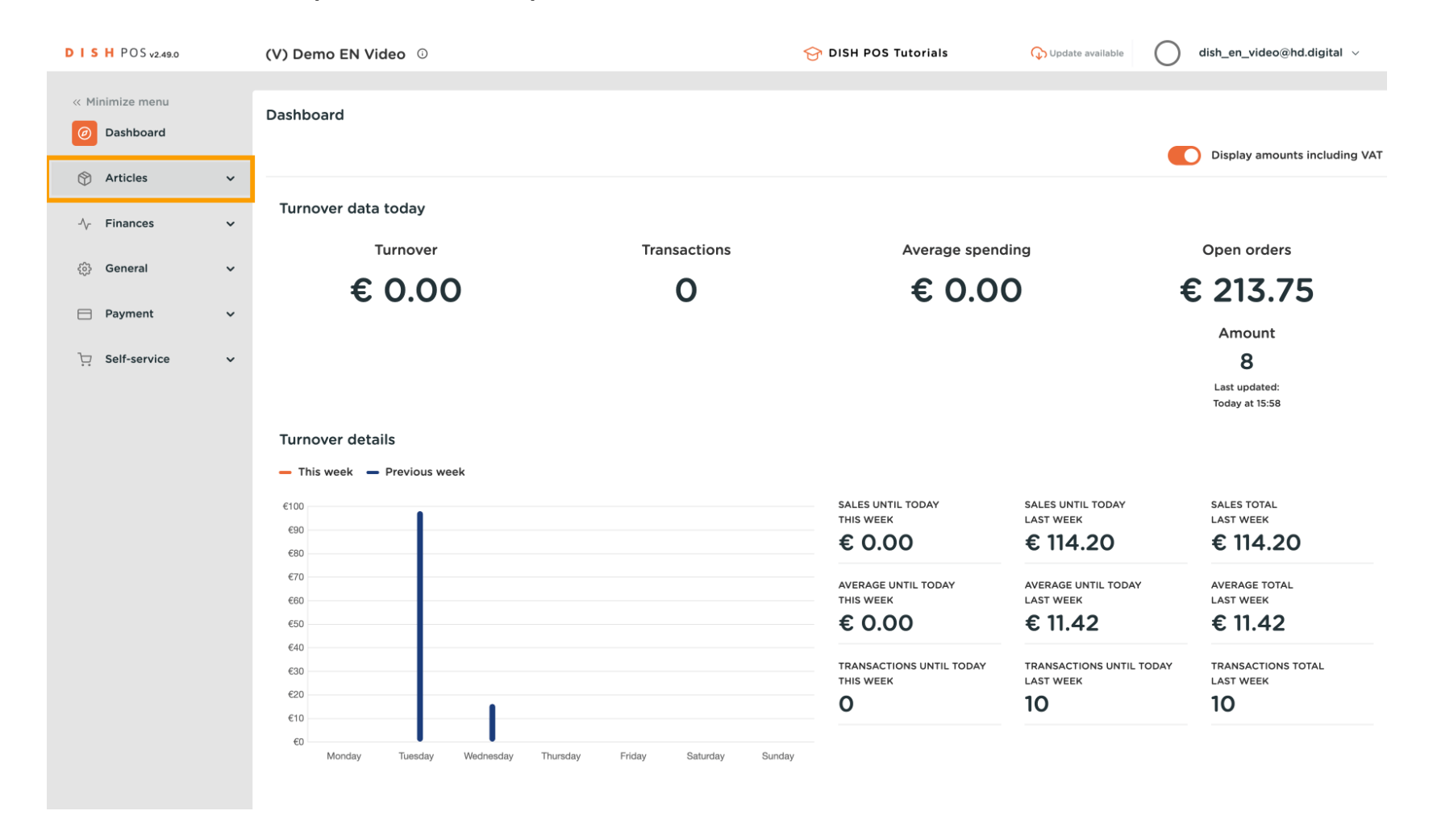

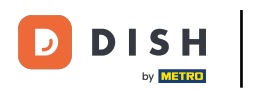

#### Poi vai a Periodi di tempo.

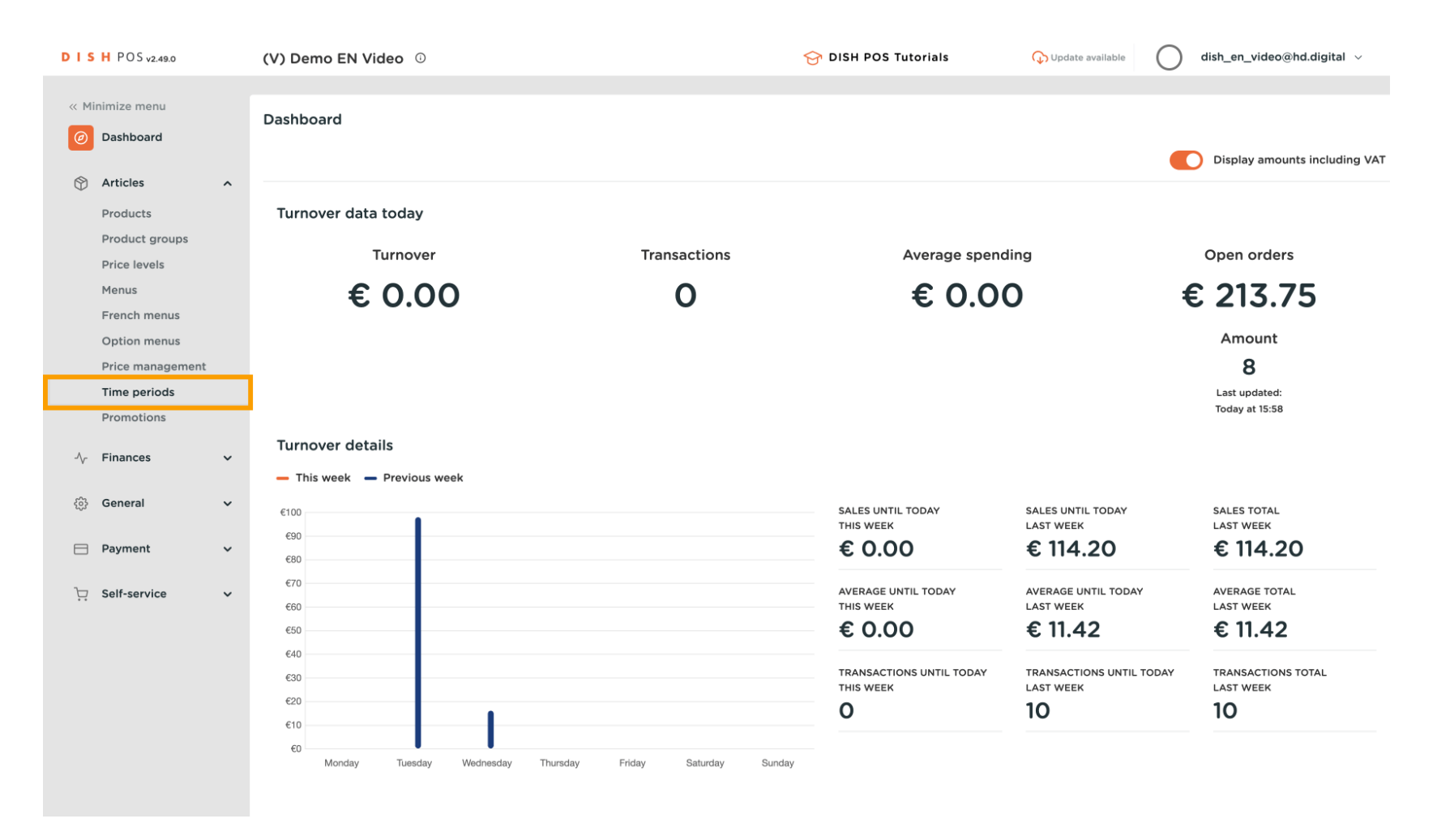

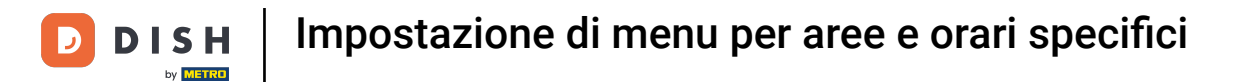

## E aggiungi un nuovo periodo di tempo cliccando su + Aggiungere un periodo di tempo .

| D I S H POS v2.49.0                                                                                     | (V) Demo EN Video 🕕           |                     | 😚 DISH              | POS Tutorials   | 🕠 Update available       | dish_en_video@hd.digital $$ |
|----------------------------------------------------------------------------------------------------|-------------------------------|---------------------|---------------------|-----------------|--------------------------|-----------------------------|
| « Minimize menu<br>@ Dashboard                                                                          | Time periods (1 time periods) |                     |                     |                 | :≡ Show <b>50 ~</b> reco | rds + Add time period       |
| Articles     A       Products     Product groups                                                        | ID Name                       | Start               | End                 | Repetition type | Repetition interval      | Repetition end datetime     |
| Price levels<br>Menus<br>French menus<br>Option menus<br>Price management<br>Time periods<br>Promotions |                               | 22-08-2022 12:00:00 | 22-08-2022 17:00:00 | Jay             |                          |                             |
| √ Finances ✓                                                                                            |                               |                     |                     |                 |                          |                             |
| E Payment V                                                                                             |                               |                     |                     |                 |                          |                             |
| ☐ Self-service ✔                                                                                        |                               |                     |                     |                 |                          |                             |
|                                                                                                    |                               |                     | 1                   |                 |                          |                             |

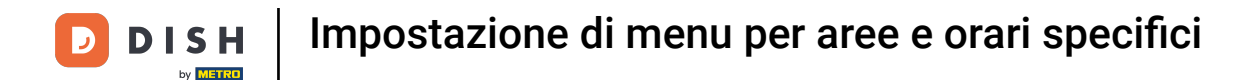

Si apre una nuova finestra in cui puoi inserire tutte le informazioni per il nuovo periodo di tempo. Inizia inserendo il nome nel rispettivo campo di testo.

| D I S H POS v2.49.0      | <ul> <li>Add Time period</li> </ul> | Time period    |             |                                   |                 |                 |    |            |            |         | CLOSE 🚫   |
|--------------------------|-------------------------------------|----------------|-------------|-----------------------------------|-----------------|-----------------|----|------------|------------|---------|-----------|
| « Minimize menu          | C Time period                       | Name           |             |                                   |                 |                 |    |            |            |         |           |
| Ø Dashboard              | -                                   | Period         |             |                                   | Calendar        |                 |    |            |            |         |           |
| Articles                 |                                     | Period         |             | day                               |                 |                 |    |            |            |         | <u>`</u>  |
| Products<br>Product grou |                                     | Start*         | <b>#</b> 30 | 0-03-2023 V O 16:00 IS A THURSDAY |                 |                 | -  | MARCH 2023 |            | 5       | ,<br>,    |
| Price levels             |                                     | Duration*      |             |                                   | <b>Su</b><br>26 | <b>Мо</b><br>27 | 28 | we         | 2<br>2     | Fr<br>3 | <b>Sa</b> |
| Menus<br>French menu     | 19                                  |                | □ ls n      | epeatable                         | 5               | 6               | 7  | 8          | 9          | 10      | 11        |
| Option menu              |                                     | Identification |             |                                   | 12              | 13              | 14 | 15         | 16         | 17      | 18        |
| Time periods             | 5                                   | Your reference |             |                                   | 19              | 20              | 21 | 22         | 23         | 24      | 25        |
| Promotions               |                                     | ID             |             |                                   | 20              | 27              | 28 | 29         |            | 51      |           |
| -√- Finances             |                                     |                |             |                                   | Start           |                 |    | End        |            |         |           |
| ණි General               |                                     |                |             |                                   |                 |                 |    |            |            |         |           |
| Payment                  |                                     |                |             |                                   |                 |                 |    |            |            |         |           |
| ិ្ជ្ Self-service        |                                     |                |             |                                   |                 |                 |    |            |            |         |           |
|                          |                                     |                |             |                                   |                 |                 |    |            |            |         |           |
|                          |                                     |                |             |                                   |                 |                 |    |            |            |         |           |
|                          |                                     |                |             |                                   |                 |                 |    |            |            |         |           |
|                          |                                     |                |             |                                   |                 |                 |    | (          | wo and ad  | d now   | Sava      |
|                          |                                     |                |             |                                   |                 |                 |    | 50         | ive and ad | a new   | Save      |

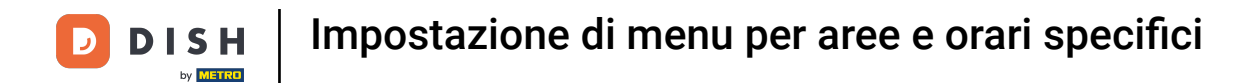

Se il periodo di tempo inizia in un giorno specifico, utilizzare il menu a discesa del calendario, per impostare la data di conseguenza.

| DISHPO                   | S v2.49.0 Add Time period | Time period      |                                    |                    |    |    |            |             |     | CLOSE 🛞 |
|--------------------------|---------------------------|------------------|------------------------------------|--------------------|----|----|------------|-------------|-----|---------|
| « Minimize I             | menu 🕓 Time period        | Name* Lunch menu |                                    |                    |    |    |            |             |     |         |
| Ø Dashb                  | poard                     | Berlad           |                                    | <b>6</b> 1 - 1 - 1 |    |    |            |             |     |         |
| 🕥 Article                | es                        | Period           |                                    | Calendar           |    |    |            |             |     |         |
| Produ                    | icts                      |                  | All day                            | <                  |    | 1  | MARCH 2023 | :           |     | >       |
| Produ                    | ict grouj                 | Start*           | 30-03-2023 V 0 16:00 IS A THURSDAY | Su                 | Мо | Tu | We         | Th          | Fr  | Sa      |
| Price I                  | levels                    | Duration*        | · · ·                              | 26                 | 27 | 28 | 1          | 2           | 3   | 4       |
| Menus                    | s<br>h menus              |                  |                                    | 5                  | 6  | 7  | 8          | 9           | 10  | 11      |
| Optior                   | n menu:                   |                  | is repeatable                      | 12                 | 13 | 14 | 15         | 16          | 17  | 18      |
| Price r                  | manage                    | Identification   |                                    | 19                 | 20 | 21 | 22         | 23          | 24  | 25      |
| Time p                   | periods                   | Your reference   |                                    | 26                 | 27 | 28 | 29         | 30          | 31  | 1       |
| Promo                    | brions                    | ID               |                                    |                    |    |    |            |             |     |         |
| -\ <sub>/</sub> - Financ | ces                       |                  |                                    | Start              |    |    | End        |             |     |         |
| ැිි Genera               | ral                       |                  |                                    |                    |    |    |            |             |     |         |
| - Daviera                |                           |                  |                                    |                    |    |    |            |             |     |         |
| — Рауте                  | ent                       |                  |                                    |                    |    |    |            |             |     |         |
| ិ្ភ Self-se              | ervice                    |                  |                                    |                    |    |    |            |             |     |         |
|                          |                           |                  |                                    |                    |    |    |            |             |     |         |
|                          |                           |                  |                                    |                    |    |    |            |             |     |         |
|                          |                           |                  |                                    |                    |    |    |            |             |     |         |
|                          |                           |                  |                                    |                    |    |    |            |             |     |         |
|                          |                           |                  |                                    |                    |    |    |            |             |     |         |
|                          |                           |                  |                                    |                    |    |    | Sa         | ive and add | new | Save    |

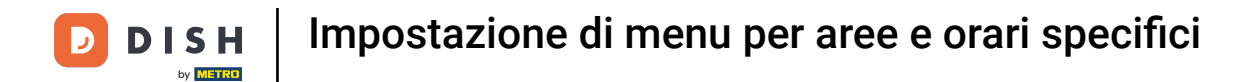

# • Quindi immettere l'ora di inizio utilizzando il menu Ora .

| DISHPO      | S v2.49.0 Add Time period | Time period     |                                     |          |    |     |           |            |            | CLOSE 🗴 |
|-------------|---------------------------|-----------------|-------------------------------------|----------|----|-----|-----------|------------|------------|---------|
| « Minimize  | menu 🕓 Time period        | Name* Lunch mer | nu                                  |          |    |     |           |            |            |         |
| Ø Dashb     | poard                     | Devied          |                                     | Colordan |    |     |           |            |            |         |
| Article     | es                        | Period          |                                     | Calendar |    |     |           |            |            |         |
| Produ       | uets                      |                 | All day                             | <        |    | I   | MARCH 202 | 3          |            | >       |
| Produ       | ict grou                  | Start*          | 🗎 04-04-2023 🗸 🕓 16:00 IS A TUESDAY | <b>5</b> | Ma | τ., | Wo        | ть         | <b>F</b> . | 5-      |
| Price I     | levels                    | Duration*       |                                     | 50       | Mo | Ĩŭ  |           |            |            | 54      |
| Menus       | s                         |                 |                                     | 26       | 27 | 28  | 1         | 2          | 3          | 4       |
| French      | h menus                   |                 | Is repeatable                       | 5        | 6  | 7   | 8         | 9          | 10         | 11      |
| Option      | n menu:                   |                 |                                     | 12       | 13 | 14  | 15        | 16         | 17         | 18      |
| Price r     | manage                    | Identification  |                                     | 19       | 20 | 21  | 22        | 23         | 24         | 25      |
| Promo       | periods                   | Your reference  |                                     | 26       | 27 | 28  | 29        | 30         | 31         | 1       |
|             |                           | ID              |                                     |          |    |     |           |            |            |         |
| -\∕r Financ | ces                       |                 |                                     | Start    |    |     | End       | I          |            |         |
| ණු Gener    | al                        |                 |                                     |          |    |     |           |            |            |         |
|             |                           |                 |                                     |          |    |     |           |            |            |         |
| 📄 Payme     | ent                       |                 |                                     |          |    |     |           |            |            |         |
| 🗁 Self-se   | ervice                    |                 |                                     |          |    |     |           |            |            |         |
|             |                           |                 |                                     |          |    |     |           |            |            |         |
|             |                           |                 |                                     |          |    |     |           |            |            |         |
|             |                           |                 |                                     |          |    |     |           |            |            |         |
|             |                           |                 |                                     |          |    |     |           |            |            |         |
|             |                           |                 |                                     |          |    |     |           |            |            |         |
|             |                           |                 |                                     |          |    |     |           |            |            |         |
|             |                           |                 |                                     |          |    |     | s         | ave and ad | ld new     | Save    |

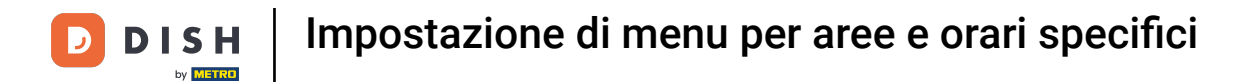

# Ora imposta la durata inserendo un numero nel primo campo.

| DISH POS v2.49.0              | Add Time period | Time period    |        |                                |          |    |    |            |            |       | close 🗴 |
|-------------------------------|-----------------|----------------|--------|--------------------------------|----------|----|----|------------|------------|-------|---------|
| « Minimize menu               | S Time period   | Name* Lunch me | enu    |                                |          |    |    |            |            |       |         |
| <ul> <li>Dashboard</li> </ul> |                 | Period         |        |                                | Calendar |    |    |            |            |       |         |
| 🕅 Articles                    |                 | Penou          |        | dav                            | Calendar |    |    |            |            |       |         |
| Products                      |                 | <b>0</b> 111   |        |                                | <        |    | 1  | 1ARCH 2023 | 5          |       | >       |
| Product grou                  |                 | Start*         | 0      | 4-04-2023 V 12:00 IS A TUESDAY | Su       | Мо | Tu | We         | Th         | Fr    | Sa      |
| Price levels                  |                 | Duration*      |        |                                | 26       | 27 | 28 | 1          | 2          | 3     | 4       |
| French menu                   | 4               |                | 🗆 İs i | repeatable                     | 5        | 6  | 7  | 8          | 9          | 10    | 11      |
| Option menu                   | 1               |                |        |                                | 12       | 13 | 14 | 15         | 16         | 17    | 18      |
| Price manage                  |                 | Identification |        |                                | 19       | 20 | 21 | 22         | 23         | 24    | 25      |
| Promotions                    |                 | Your reference |        |                                | 26       | 27 | 28 | 29         | 30         | 31    | 1       |
| -\c Finances                  |                 | ID             |        |                                | Start    |    |    | End        |            |       |         |
|                               |                 |                |        |                                | otort    |    |    | 2.114      |            |       |         |
| ැිි General                   |                 |                |        |                                |          |    |    |            |            |       |         |
| 📄 Payment                     |                 |                |        |                                |          |    |    |            |            |       |         |
| ₩ Self-service                |                 |                |        |                                |          |    |    |            |            |       |         |
|                               |                 |                |        |                                |          |    |    |            |            |       |         |
|                               |                 |                |        |                                |          |    |    |            |            |       |         |
|                               |                 |                |        |                                |          |    |    |            |            |       |         |
|                               |                 |                |        |                                |          |    |    |            |            |       |         |
|                               |                 |                |        |                                |          |    |    |            |            |       |         |
|                               |                 |                |        |                                |          |    |    | Sa         | ave and ad | d new | Save    |
|                               |                 |                |        |                                |          |    |    |            |            |       |         |

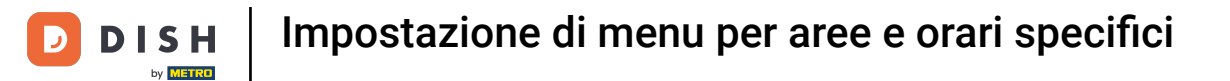

## • Quindi utilizzare il menu a discesa accanto per impostare un'unità di tempo per la durata.

| DISH POS v2.49.0                                                                                     | Add Time period | Time period         |                                                                                                    |          |                            |                            |                           |                           |                     | CLOSE 🚫                  |
|----------------------------------------------------------------------------------------------------|-----------------|---------------------|----------------------------------------------------------------------------------------------------|----------|----------------------------|----------------------------|---------------------------|---------------------------|---------------------|--------------------------|
| « Minimize menu                                                                                      | S Time period   | Name* Lunch men     | nu                                                                                                    |          |                            |                            |                           |                           |                     |                          |
| Ø Dashboard                                                                                          | _               | Period              |                                                                                                    | Calendar |                            |                            |                           |                           |                     |                          |
| Articles     Products     Product group     Price levels     Menus     French menus     Option menus |                 | Start*<br>Duration* | All day<br>Control day<br>All day<br>Control day<br>Control day | < 5 12   | <b>Mo</b><br>27<br>6<br>13 | <b>Tu</b><br>28<br>7<br>14 | <b>We</b><br>1<br>8<br>15 | <b>Th</b><br>2<br>9<br>16 | Fr<br>3<br>10<br>17 | ><br>Sa<br>4<br>11<br>18 |
| Price manage<br>Time periods<br>Promotions                                                           |                 | Your reference      | months                                                                                                    | 19<br>26 | 20<br>27                   | 21<br>28                   | 22<br>29                  | 23<br>30                  | 24<br>31            | 25<br>1                  |
| -∕y- Finances                                                                                        |                 | ID                  |                                                                                                    | Start    |                            |                            | End                       |                           |                     |                          |
| දිරි General                                                                                         |                 |                     |                                                                                                    |          |                            |                            |                           |                           |                     |                          |
| 📄 Payment                                                                                            |                 |                     |                                                                                                    |          |                            |                            |                           |                           |                     |                          |
| ॑ૣ Self-service                                                                                      |                 |                     |                                                                                                    |          |                            |                            |                           |                           |                     |                          |
|                                                                                                    |                 |                     |                                                                                                    |          |                            |                            | Sa                        | ve and ad                 | d new               | Save                     |

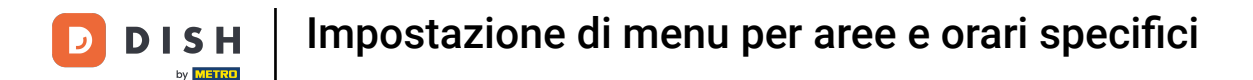

## Per rendere ripetibile il periodo di tempo, spuntare la casella accanto a Può essere ripetuto.

| CLOSE 🛞               |
|-----------------------|
|                       |
|                       |
|                       |
| >>223 >               |
| Th Fr Sa              |
| 2 3 4                 |
| 9 10 11               |
| 16 17 18              |
| 23 24 25              |
| 30 31 1               |
| ind                   |
|                       |
|                       |
|                       |
|                       |
|                       |
|                       |
|                       |
|                       |
| Save and add new Save |
| T<br>T                |

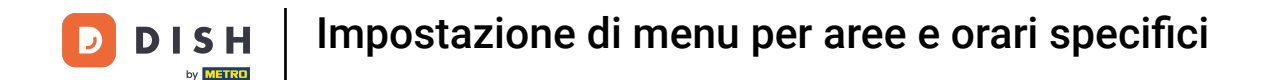

• Quindi sarà visibile una nuova opzione. Inserisci un numero nel primo campo , per impostare la frequenza con cui il periodo di tempo verrà ripetuto.

| DISHPOS <sub>v2.49</sub>  | Add Time period | Time period    |                                     |          |          |          |            |            |          | CLOSE 🛞  |
|---------------------------|-----------------|----------------|-------------------------------------|----------|----------|----------|------------|------------|----------|----------|
| « Minimize menu           | S Time period   | Name* Lunch m  | enu                                 |          |          |          |            |            |          |          |
| Ø Dashboard               |                 | Period         |                                     | Calendar |          |          |            |            |          |          |
| 🕎 Articles                |                 |                | All day                             | <        |          |          | MARCH 2023 | 3          |          | >        |
| Products<br>Product gro   | 4               | Start*         | 🖰 04-04-2023 🗸 🕐 12:00 IS A TUESDAY | Su       | Мо       | Ти       | We         | Th         | Fr       | Sa       |
| Price levels<br>Menus     |                 | Duration*      | 4 ○ hours ✓ TILL 16:00              | 26       | 27       | 28       | 1          | 2          | 3        | 4        |
| French men                | 15              |                | 🕑 Is repeatable                     | 5        | 6        | 7        | 8          | 9          | 10       | 11       |
| Option men<br>Price manag | 6               | Repeat every*  |                                     | 12<br>19 | 13<br>20 | 14<br>21 | 15         | 16<br>23   | 17<br>24 | 18<br>25 |
| Time period<br>Promotions | s               | Stop repeat    | N V                                 | 26       | 27       | 28       | 29         | 30         | 31       | 1        |
| -\/- Finances             |                 | Identification |                                     | Start    |          |          | End        |            |          |          |
| ැහි General               |                 | Your reference |                                     |          |          |          |            |            |          |          |
| Payment                   |                 | ID             |                                     |          |          |          |            |            |          |          |
| ेः Self-service           |                 |                |                                     |          |          |          |            |            |          |          |
|                           |                 |                |                                     |          |          |          |            |            |          |          |
|                           |                 |                |                                     |          |          |          |            |            |          |          |
|                           |                 |                |                                     |          |          |          |            |            |          |          |
|                           |                 |                |                                     |          |          |          |            |            |          |          |
|                           |                 |                |                                     |          |          |          | Si         | ave and ad | d new    | Save     |

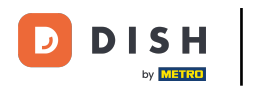

# Successivamente, apri il menu a discesa .

| DISH POS v2.49.0 | • Add Time period | Time period     |                                     |          |    |    |            |            |      | CLOSE 🛞 |
|------------------|-------------------|-----------------|-------------------------------------|----------|----|----|------------|------------|------|---------|
| « Minimize menu  | C Time period     | Name* Lunch mer | าน                                  |          |    |    |            |            |      |         |
| Ø Dashboard      |                   | Devied          |                                     | Colondar |    |    |            |            |      |         |
| Articles         |                   | Period          |                                     | Calendar |    |    |            |            |      |         |
| Products         |                   |                 |                                     | <        |    | I  | MARCH 2023 | 5          |      | >       |
| Product grou     | ,                 | Start*          | 😬 04-04-2023 🗸 🕓 12:00 IS A TUESDAY | Su       | Мо | Tu | We         | Th         | Fr   | Sa      |
| Price levels     |                   | Duration*       | 4 🕓 hours 🗸 TILL 16:00              | 26       | 27 | 28 | 1          | 2          | 3    | 4       |
| Menus            |                   |                 |                                     | 5        | 6  | 7  |            | 2          | 10   | 11      |
| Option menu      |                   |                 | S Is repeatable                     | 10       | 17 | 14 | 15         | 16         | 17   | 10      |
| Price manage     | e                 | Repeat every*   |                                     | 12       | 15 | 14 | 15         | 10         | 17   | 10      |
| Time periods     | 5                 | Stop repeat     | N V                                 | 19       | 20 | 21 | 22         | 23         | 24   | 25      |
| Promotions       |                   |                 |                                     | 26       | 27 | 28 | 29         |            | 31   | 1       |
| $\sim$ Finances  |                   | Identification  |                                     | Start    |    |    | End        | 1          |      |         |
| Same and         |                   | Your reference  |                                     |          |    |    |            |            |      |         |
| ୧୦୬ General      |                   | ID              |                                     |          |    |    |            |            |      |         |
| 📄 Payment        |                   |                 |                                     |          |    |    |            |            |      |         |
| T Self-service   |                   |                 |                                     |          |    |    |            |            |      |         |
|                  |                   |                 |                                     |          |    |    |            |            |      |         |
|                  |                   |                 |                                     |          |    |    |            |            |      |         |
|                  |                   |                 |                                     |          |    |    |            |            |      |         |
|                  |                   |                 |                                     |          |    |    |            |            |      |         |
|                  |                   |                 |                                     |          |    |    |            |            |      |         |
|                  |                   |                 |                                     |          |    |    |            |            |      |         |
|                  |                   |                 |                                     |          |    |    | Sa         | ave and ad | dnew | Save    |

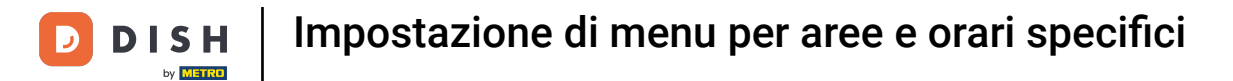

## E seleziona un unità di tempo per la frequenza impostata.

| DISH POS v2.49.0                             | Add Time period | Time period     |                        |                 |                 |                 |                |                |                | CLOSE 🛞        |
|----------------------------------------------|-----------------|-----------------|------------------------|-----------------|-----------------|-----------------|----------------|----------------|----------------|----------------|
| « Minimize menu                              | C Time period   | Name* Lunch men | ıu                     |                 |                 |                 |                |                |                |                |
| Ø Dashboard                                  | _               | <b>D</b> evie d |                        | <b>.</b>        |                 |                 |                |                |                |                |
| Articles Products                            |                 | Start*          | All day                | < calendar      |                 | 1               | MARCH 2023     |                |                | >              |
| Product grou<br>Price levels<br>Menus        |                 | Duration*       | 4 O hours V TILL 16:00 | <b>Su</b><br>26 | <b>Mo</b><br>27 | <b>Tu</b><br>28 | <b>We</b><br>1 | <b>Th</b><br>2 | <b>Fr</b><br>3 | <b>Sa</b><br>4 |
| French menus<br>Option menus<br>Price manage |                 | Repeat every*   | ♂ Is repeatable        | 5               | 6<br>13         | 7<br>14         | 8              | 9<br>16        | 10<br>17       | 11<br>18       |
| Time periods<br>Promotions                   |                 | Stop repeat     | N V days weeks         | 19<br>26        | 20<br>27        | 21<br>28        | 22<br>29       | 23<br>30       | 24<br>31       | 25             |
| √ Finances                                   |                 | Your reference  | months<br>years        | Start           |                 |                 | End            |                |                |                |
| Payment                                      |                 | ID              |                        |                 |                 |                 |                |                |                |                |
| ੇਹ Self-service                              |                 |                 |                        |                 |                 |                 |                |                |                |                |
|                                              |                 |                 |                        |                 |                 |                 | Sa             | ive and ad     | d new          | Save           |

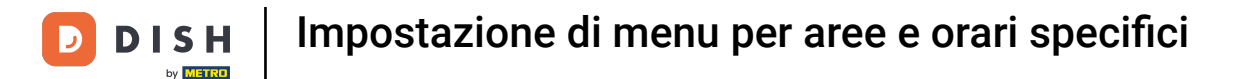

Dopo aver impostato la frequenza, decidi se la ripetizione deve essere interrotta o meno, utilizzando il menu a discesa corrispondente .

| DISH POS v2.49.0             | Add Time period | Time period    |                                     |          |    |    |            |           |       | CLOSE 🗙 |
|------------------------------|-----------------|----------------|-------------------------------------|----------|----|----|------------|-----------|-------|---------|
| « Minimize menu              | S Time period   | Name* Lunch me | nu                                  |          |    |    |            |           |       |         |
| Ø Dashboard                  |                 | Period         |                                     | Calendar |    |    |            |           |       |         |
| Articles                     |                 |                | All day                             | <        |    |    | MARCH 2023 |           |       | >       |
| Products<br>Product grou     |                 | Start*         | ☐ 04-04-2023 ∨ O 12:00 IS A TUESDAY | Su       | Мо | Ти | We         | Th        | Fr    | Sa      |
| Price levels<br>Menus        |                 | Duration*      | 4 🕐 hours 🗸 TILL 16:00              | 26       | 27 | 28 | 1          | 2         | 3     | 4       |
| French menus<br>Option menus |                 |                | S repeatable                        | 5        | 6  | 7  | 8          | 9         | 10    | 11      |
| Price manage                 |                 | Repeat every*  | 1 days V                            | 19       | 20 | 21 | 22         | 23        | 24    | 25      |
| Promotions                   |                 | Stop repeat    |                                     | 26       | 27 | 28 | 29         | 30        | 31    | 1       |
| $-\!\!\!$ Finances           |                 |                |                                     | Start    |    |    | End        |           |       |         |
| ැි General                   |                 | ID             |                                     |          |    |    |            |           |       |         |
| Payment                      |                 |                |                                     |          |    |    |            |           |       |         |
| े़ Self-service              |                 |                |                                     |          |    |    |            |           |       |         |
|                              |                 |                |                                     |          |    |    |            |           |       |         |
|                              |                 |                |                                     |          |    |    |            |           |       |         |
|                              |                 |                |                                     |          |    |    |            |           |       |         |
|                              |                 |                |                                     |          |    |    | Sa         | ve and ad | d new | Save    |

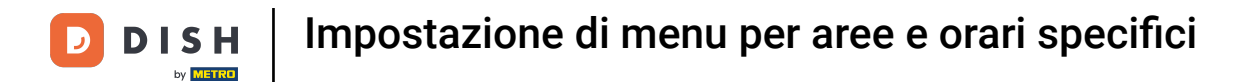

## Dopo aver impostato tutte le informazioni, fare clic su Salva per applicare le modifiche.

| DISH POS v2.49.0                                  | Add Time period | Time period                  |                                                                                                    |                 |                 |                 |            |                |          | close 🛞   |
|---------------------------------------------------|-----------------|------------------------------|----------------------------------------------------------------------------------------------------|-----------------|-----------------|-----------------|------------|----------------|----------|-----------|
| « Minimize menu                                   | S Time period   | Name* Lunch mer              | nu                                                                                                 |                 |                 |                 |            |                |          |           |
| Ø Dashboard                                       | _               | Period                       |                                                                                                    | Calendar        |                 |                 |            |                |          |           |
| Articles Products                                 |                 | Penou                        | All day                                                                                            | <               |                 | I               | MARCH 2023 | 5              |          | >         |
| Product group<br>Price levels                     |                 | Start*<br>Duration*          | • 04-04-2023         • 12:00         IS A TUESDAY           4         • hours         • TILL 16:00 | <b>Su</b><br>26 | <b>Mo</b><br>27 | <b>Tu</b><br>28 | <b>We</b>  | <b>Th</b><br>2 | Fr<br>3  | <b>Sa</b> |
| French menus<br>Option menus                      |                 |                              | S Is repeatable                                                                                    | 5               | 6<br>13         | 7<br>14         | 8          | 9<br>16        | 10<br>17 | 11<br>18  |
| Price manage<br>Time periods<br>Promotions        |                 | Repeat every*<br>Stop repeat | 1   days   V                                                                                       | 19<br>26        | 20<br>27        | 21<br>28        | 22<br>29   | 23<br>30       | 24<br>31 | 25<br>1   |
| ∿ Finances                                        |                 | Identification               |                                                                                                    | Start           |                 |                 | End        |                |          |           |
| ැි} General                                       |                 | Your reference               |                                                                                                    |                 |                 |                 |            |                |          |           |
| <ul> <li>Payment</li> <li>Self-service</li> </ul> |                 |                              |                                                                                                    |                 |                 |                 |            |                |          |           |
|                                                   |                 |                              |                                                                                                    |                 |                 |                 |            |                |          |           |
|                                                   |                 |                              |                                                                                                    |                 |                 |                 |            |                |          |           |
|                                                   |                 |                              |                                                                                                    |                 |                 |                 | Sa         | ave and ad     | ld new   | Save      |

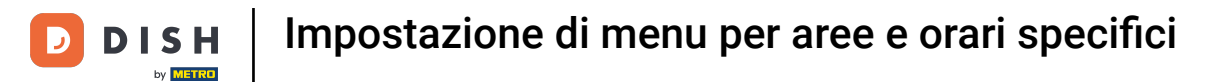

Per assegnare il nuovo periodo di tempo a un menu, ora dobbiamo creare un menu. Quindi andiamo su Menus .

| D I S H POS v2.49.0            | (V) Demo EN Video 0        |                             | 😚 DISH              | POS Tutorials   | 🗘 Update available  | dish_en_video@hd.digital $$ |
|--------------------------------|----------------------------|-----------------------------|---------------------|-----------------|---------------------|-----------------------------|
|                                |                            |                             |                     |                 |                     |                             |
| « Minimize menu                | Time periods (2 time perio | ods)                        |                     |                 |                     |                             |
| <ul> <li>Dashboard</li> </ul>  |                            |                             |                     |                 |                     |                             |
|                                |                            |                             |                     |                 | i≡ Show 50 vreco    | + Add time period           |
| Articles                       |                            | <b>2</b> 1.1                |                     |                 |                     |                             |
| Products                       | ID Name                    | Start                       | End                 | Repetition type | Repetition interval | Repetition end datetime     |
| Product groups<br>Price levels | 🧷 前 #1 Only S              | Starter 22-08-2022 12:00:00 | 22-08-2022 17:00:00 | Day             | 1                   |                             |
| Menus                          | 🥟 前 #2 Lunch               | menu 04-04-2023 12:00:00    | 04-04-2023 16:00:00 | Day             | 1                   |                             |
| French menus                   |                            |                             |                     |                 |                     |                             |
| Option menus                   |                            |                             |                     |                 |                     |                             |
| Price management               |                            |                             |                     |                 |                     |                             |
| Time periods                   |                            |                             |                     |                 |                     |                             |
| Promotions                     |                            |                             |                     |                 |                     |                             |
| $\sim$ Finances $\sim$         |                            |                             |                     |                 |                     |                             |
| ର୍ଦ୍ଦି General 🗸               |                            |                             |                     |                 |                     |                             |
| 🖻 Payment 🗸 🗸                  |                            |                             |                     |                 |                     |                             |
| ∵ Self-service ✓               |                            |                             |                     |                 |                     |                             |
|                                |                            |                             |                     |                 |                     |                             |
|                                |                            |                             |                     |                 |                     |                             |
|                                |                            |                             |                     |                 |                     |                             |
|                                |                            |                             |                     |                 |                     |                             |
|                                |                            |                             |                     |                 |                     |                             |
|                                |                            |                             |                     |                 |                     |                             |
|                                |                            |                             | 1                   |                 |                     |                             |

# E clicca su + Aggiungi menu .

D

| D I S H POS v2.49.0           |   | (V) Demo EN Video 0                                      | 😚 DISH POS Tutorials                                       | Update available dish_en_video@hd.digital v                      |
|-------------------------------|---|----------------------------------------------------------|------------------------------------------------------------|------------------------------------------------------------------|
|                               |   |                                                          |                                                            |                                                                  |
| « Minimize menu               |   | Menus                                                    |                                                            |                                                                  |
| <ul> <li>Dashboard</li> </ul> |   |                                                          |                                                            | Show your reference + Add menu                                   |
| Articles                      | ^ | Manua                                                    | Coloritoria                                                | Des dusts                                                        |
| Products                      |   | Menus                                                    | Selected menu                                              | Products                                                         |
| Product groups                |   | Enterprise menu     Store menu                           | Create a subfolder? This can be done easily by dragging an | Add products or product arouns to menu cards by dragging         |
| Price levels                  |   | A derived menu is placed under the menu from which it is | existing folder on another folder.                         | them on the desired card. Do you want to drag multiple products  |
| Menus                         |   | derived                                                  | A reference to a product group is indicated with an *      | into one group at a time? Then select multiple products and drag |
| French menus                  |   |                                                          |                                                            |                                                                  |
| Option menus                  |   | Q Type to search                                         | No results found                                           |                                                                  |
| Price management              |   | <ul> <li>✓ ● Menukaart</li> <li>Ø □ □</li> </ul>         |                                                            |                                                                  |
| Time periods                  |   |                                                          |                                                            |                                                                  |
| Promotions                    |   |                                                          |                                                            |                                                                  |
| -√ Finances                   | ~ |                                                          |                                                            |                                                                  |
|                               |   |                                                          |                                                            |                                                                  |
| စ္ခ်ို General                | ~ |                                                          |                                                            |                                                                  |
| Daveraat                      |   |                                                          |                                                            |                                                                  |
| Payment                       | * |                                                          |                                                            |                                                                  |
| ঢ় Self-service               | ~ |                                                          |                                                            |                                                                  |
|                               |   |                                                          |                                                            |                                                                  |
|                               |   |                                                          |                                                            |                                                                  |
|                               |   |                                                          |                                                            |                                                                  |
|                               |   |                                                          |                                                            |                                                                  |
|                               |   |                                                          |                                                            |                                                                  |
|                               |   |                                                          |                                                            |                                                                  |
|                               |   |                                                          |                                                            |                                                                  |
|                               |   |                                                          |                                                            |                                                                  |

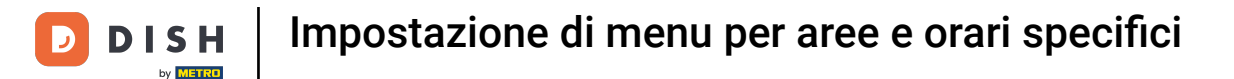

Si apre una nuova finestra in cui puoi inserire tutte le informazioni per il nuovo menu. Inizia inserendo il nome nel rispettivo campo di testo.

| DISH POS v2.49.0                                 | (V) Demo EN Video 💿                                                                         |                  | Add menu | Menu               | close 🛞 |
|--------------------------------------------------|---------------------------------------------------------------------------------------------|------------------|----------|--------------------|---------|
| « Minimize menu<br>@ Dashboard                   | Menus                                                                                       |                  | 😥 Menu   | Name <sup>1</sup>  | n       |
| Articles Products                                | Menus                                                                                       | Selected me      |          | Is derived menu    |         |
| Product groups<br>Price levels                   | Enterprise menu     Store menu     A derived menu is placed under the menu from which it is |                  |          | Base menu<br>Store | None    |
| Menus<br>French menus                            | derived                                                                                     |                  |          | Identification     |         |
| Option menus<br>Price management<br>Time periods | <ul> <li>✓ ● Menukaart</li> </ul>                                                           | No results found |          | Your reference     |         |
| Promotions<br>√r Finances ✓                      |                                                                                             |                  |          |                    |         |
| ۞ General 🗸 🗸                                    |                                                                                             |                  |          |                    |         |
| Η Payment 🗸 🗸                                    |                                                                                             |                  |          |                    |         |
| ᆬ Self-service 🗸                                 |                                                                                             |                  |          |                    |         |
|                                                  |                                                                                             |                  |          |                    |         |
|                                                  |                                                                                             |                  |          |                    |         |
|                                                  |                                                                                             |                  |          |                    | Save    |

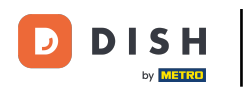

## Ð

#### E imposta il segno di spunta per Menu derivato. Nota: un menu derivato sarà una copia del tuo menu esistente sotto il tuo menu esistente.

| DISH POS v2.49.0                               | (V) Demo EN Video 💿                                                                         |                                         | Add menu | Menu                | close 🛞 |
|------------------------------------------------|---------------------------------------------------------------------------------------------|-----------------------------------------|----------|---------------------|---------|
| « Minimize menu<br>Ø Dashboard                 | Menus                                                                                       |                                         | 😥 Menu   | Name* Lunch menu    |         |
| Articles ^ Products                            | Menus                                                                                       | Selected me                             |          | Numbers/Description | n       |
| Product groups<br>Price levels                 | Enterprise menu     Store menu     A derived menu is placed under the menu from which it is | Create a subfolde<br>existing folder on |          | Base menu<br>Store  | None v  |
| French menus<br>Option menus                   | Q Type to search                                                                            | A reference to a p                      |          | Identification      |         |
| Price management<br>Time periods<br>Promotions | ✓ ● Menukaart                                                                               |                                         |          | ID                  |         |
| √r Finances ✓                                  |                                                                                             |                                         |          |                     |         |
| 💮 General 🗸 🗸                                  |                                                                                             |                                         |          |                     |         |
| ᄀ಼ Self-service ✔                              |                                                                                             |                                         |          |                     |         |
|                                                |                                                                                             |                                         |          |                     |         |
|                                                |                                                                                             |                                         |          |                     |         |
|                                                |                                                                                             |                                         |          |                     | Save    |

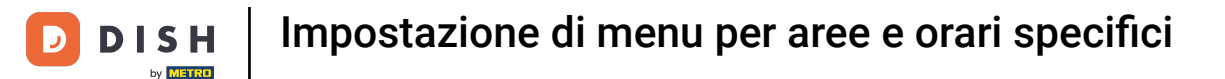

0

Poiché si tratta di un menu derivato, è possibile scegliere da quale menu verrà derivato utilizzando il menu a discesa corrispondente .

| DISH POS v2.49.0                                                                                                    | (V) Demo EN Video 💿                                                                                                    |                                                                                                  | Add menu | Menu                                                                                                    | close 🛞    |
|----------------------------------------------------------------------------------------------------|----------------------------------------------------------------------------------------------------|--------------------------------------------------------------------------------------------------|----------|----------------------------------------------------------------------------------------------------|------------|
| « Minimize menu Ø Dashboard                                                                                                    | Menus                                                                                                    |                                                                                                  | 🛞 Menu   | Name* Lunch menu                                                                                                    |            |
| <ul> <li>② Dashboard</li> <li>◇ Articles</li> <li>∧ Products</li> <li>Product groups</li> <li>Product groups</li> <li>Price levels</li> <li>Menus</li> <li>Price management</li> <li>Time periods</li> <li>Promotions</li> <li>◇</li> <li>◇</li> <li>Pinances</li> <li>◇</li> <li>Qayment</li> <li>◇</li> </ul> | Menus  • Enterprise menu • Store menu A derived menu is placed under the menu from which it is derived  Q Type to search  • • Menukaart | Selected men<br>Create a subfold<br>existing folder on<br>A reference to a p<br>No results found |          | Numbers/Description         Is derived menu         Base menu         Store         Identification         Your reference         ID | DN<br>None |
| וֹשָ Self-service ע                                                                                                    |                                                                                                    |                                                                                                  |          |                                                                                                    | Save       |

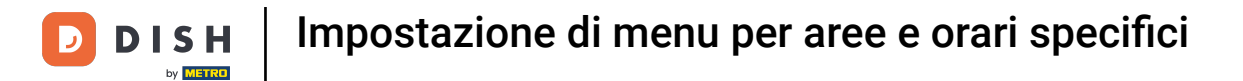

## Se hai più negozi, puoi selezionarne uno tramite il menu a discesa corrispondente .

| DISH POS v2.49.0            | (V) Demo EN Video 💿            |                                          | Add menu  | Menu              | close 🛞               |
|-----------------------------|--------------------------------|------------------------------------------|-----------|-------------------|-----------------------|
| « Minimize menu Ø Dashboard | Menus                          |                                          | lenu Menu | Name* Lunch menu  |                       |
|                             |                                |                                          |           | Numbers/Descripti | on                    |
| Products                    | Menus                          | Selected me                              |           | 🗹 Is derived menu |                       |
| Product groups              | Enterprise menu     Store menu | Create a subfolde                        |           | Base menu         | Menukaart X V         |
| Price levels<br>Menus       |                                | existing folder on<br>A reference to a p |           | Store             | None ^                |
| French menus                | Q Type to search               |                                          |           | Identification    | HD Video Demo English |
| Price management            | ✓ ● Menukaart 2 G 间            | No results found                         |           | Your reference    |                       |
| Time periods<br>Promotions  |                                |                                          |           | ID                |                       |
| -\r Finances ✓              |                                |                                          |           |                   |                       |
| Second v                    |                                |                                          |           |                   |                       |
| ty, General V               |                                |                                          |           |                   |                       |
| E Payment 🗸                 |                                |                                          |           |                   |                       |
| 누 Self-service 🗸 🗸          |                                |                                          |           |                   |                       |
|                             |                                |                                          |           |                   |                       |
|                             |                                |                                          |           |                   |                       |
|                             |                                |                                          |           |                   |                       |
|                             |                                |                                          |           |                   | Save                  |
|                             |                                |                                          |           |                   | Jave                  |

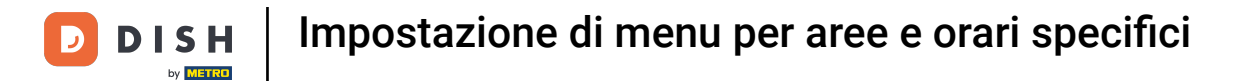

## Dopo aver impostato tutte le informazioni, fare clic su Salva per applicare le modifiche.

| DISH POS v2.49.0                                               | (V) Demo EN Video 💿                                                                                     |                                                               | Add menu | Menu                         | close 🛞       |
|----------------------------------------------------------------|----------------------------------------------------------------------------------------------------|---------------------------------------------------------------|----------|------------------------------|---------------|
| <ul> <li>Minimize menu</li> <li>Dashboard</li> </ul>           | Menus                                                                                                   |                                                               | 🛞 Menu   | Name <sup>®</sup> Lunch menu |               |
| Articles     Products      Product groups                      | Menus                                                                                                   | Selected mer                                                  |          | Numbers/Descriptio           | Menukaart X V |
| Price levels<br>Menus<br>French menus                          | Enterprise menu     Store menu     A derived menu is placed under the menu from which it is     derived | Create a subfolde<br>existing folder on<br>A reference to a p |          | Store<br>Identification      | None v        |
| Option menus<br>Price management<br>Time periods<br>Promotions | Q Type to search<br>∨ ● Menukaart ℓ ि ඕ                                                                 | No results found                                              |          | Your reference               |               |
| √ Finances ✓                                                   |                                                                                                    |                                                               |          |                              |               |
| <ul> <li>⊕ General ✓</li> <li>Payment ✓</li> </ul>             |                                                                                                    |                                                               |          |                              |               |
| 는 Self-service 🗸                                               |                                                                                                    |                                                               |          |                              |               |
|                                                                |                                                                                                    |                                                               |          |                              |               |
|                                                                |                                                                                                    |                                                               |          |                              |               |
|                                                                |                                                                                                    |                                                               |          |                              | Save          |

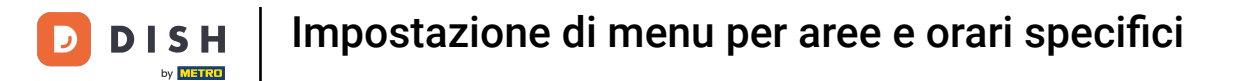

#### Per gestire il menu derivato, espandere il menu di base utilizzando la freccia rivolta verso il basso .

| DISHPO                                   | OS v2.49.0                                         | (V) Demo EN Video 0                                                                                                    | 😚 DISH POS Tutorials                                                                                                    | ↔ Update available                                                                                                    |
|------------------------------------------|----------------------------------------------------|----------------------------------------------------------------------------------------------------|----------------------------------------------------------------------------------------------------|----------------------------------------------------------------------------------------------------|
| « Minimize<br>Ø Dashi                    | e menu<br>board                                    | Menus                                                                                                    |                                                                                                    | Show your reference + Add menu                                                                                                    |
| Articl                                   | les ^                                              | Menus                                                                                                    | Selected menu                                                                                                    | Products                                                                                                    |
| Produ<br>Price<br>Menu<br>Frenc<br>Optic | uct groups<br>levels<br>Js<br>ch menus<br>on menus | Enterprise menu     Store menu     A derived menu is placed under the menu from which it is     derived     Type to search | Create a subfolder? This can be done easily by dragging an existing folder on another folder.<br>A reference to a product group is indicated with an *<br>No results found | Add products or product groups to menu cards by dragging<br>them on the desired card. Do you want to drag multiple products<br>into one group at a time? Then select multiple products and drag<br>them to the desired (sub)menu. |
| Time                                     | periods<br>notions                                 | Menukaart 🧷 🔂 🗄                                                                                                    |                                                                                                    |                                                                                                    |
| -∿ Finan<br>දිාුි Gene                   | nces v<br>eral v                                   |                                                                                                    |                                                                                                    |                                                                                                    |
| 📄 Paym                                   | nent 🗸                                             |                                                                                                    |                                                                                                    |                                                                                                    |
| بَ Self-s                                | service 🗸                                          |                                                                                                    |                                                                                                    |                                                                                                    |

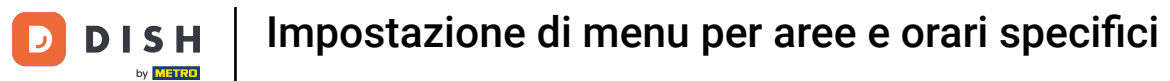

# • Quindi selezionare il menu derivato .

| DIS  | H POS v2.49.0                                                           | (V) Demo EN Video 0                                                                                                    | 😚 DISH POS Tutorials                                                                                                    | ↓ Update available ↓ Update available ↓ dish_en_video@hd.digital ∨                                                                                                    |
|------|-------------------------------------------------------------------------|----------------------------------------------------------------------------------------------------|----------------------------------------------------------------------------------------------------|----------------------------------------------------------------------------------------------------|
| « Mi | nimize menu<br>Dashboard                                                | Menus                                                                                                    |                                                                                                    | Show your reference + Add menu                                                                                                    |
| Ø    | Articles ^<br>Products                                                  | Menus                                                                                                    | Selected menu                                                                                                    | Products                                                                                                    |
|      | Product groups<br>Price levels<br>Menus<br>French menus<br>Option menus | Enterprise menu     Store menu     A derived menu is placed under the menu from which it is derived      Type to search | Create a subfolder? This can be done easily by dragging an existing folder on another folder.<br>A reference to a product group is indicated with an * | Add products or product groups to menu cards by dragging<br>them on the desired card. Do you want to drag multiple products<br>into one group at a time? Then select multiple products and drag<br>them to the desired (sub)menu. |
|      | Price management<br>Time periods                                        | <ul> <li>∧ • Menukaart</li> <li><i>V</i> □ □</li> <li><i>Webshop</i></li> <li><i>V</i> □ □</li> </ul>                   | no results found                                                                                                    |                                                                                                    |
| ~~   | Finances v                                                              | Lunch menu                                                                                                    |                                                                                                    |                                                                                                    |
| ŝ    | General 🗸                                                               |                                                                                                    |                                                                                                    |                                                                                                    |
|      | Payment 🗸                                                               |                                                                                                    |                                                                                                    |                                                                                                    |
| ť    | Self-service 🗸                                                          |                                                                                                    |                                                                                                    |                                                                                                    |
|      |                                                                         |                                                                                                    |                                                                                                    |                                                                                                    |
|      |                                                                         |                                                                                                    |                                                                                                    |                                                                                                    |

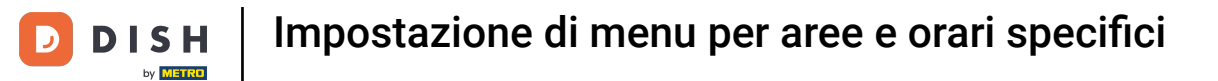

E apri la sottocategoria che vuoi gestire utilizzando il pulsante corrispondente freccia rivolta verso il basso.

| D I S H POS v2.49.0                                            | (V) Demo EN Video 🕕                                                                                   | 😚 DISH POS Tutorials                                                                                                    | ↓ Update available ↓ dish_en_video@hd.digital ∨                                                                                                    |
|----------------------------------------------------------------|----------------------------------------------------------------------------------------------------|----------------------------------------------------------------------------------------------------|----------------------------------------------------------------------------------------------------|
| « Minimize menu<br>Ø Dashboard                                 | Menus                                                                                                 |                                                                                                    | Show your reference + Add menu                                                                                                    |
| Articles     ^       Products                                  | Menus                                                                                                 | Lunch menu                                                                                                    | Products                                                                                                    |
| Product groups<br>Price levels<br><b>Menus</b><br>French menus | • Enterprise menu • Store menu<br>A derived menu is placed under the menu from which it is<br>derived | Create a subfolder? This can be done easily by dragging an existing folder on another folder.<br>A reference to a product group is indicated with an *                                                                                                    | Add products or product groups to menu cards by dragging<br>them on the desired card. Do you want to drag multiple products<br>into one group at a time? Then select multiple products and drag<br>them to the desired (sub)menu. |
| Option menus<br>Price management<br>Time periods               | Q Type to search<br>∧ ● Menukaart                                                                     | Food + 1                                                                                                    | Q Type to search                                                                                                    |
| Promotions $-\sqrt{r}$ Finances $\checkmark$                   | Webshop     O 1     Lunch menu                                                                        | Image: Second second second | _ ∨ Food                                                                                                    |
| ලි General 🗸 🗸                                                 |                                                                                                    | + Add sub menu                                                                                                    | ✓ Kiosk 6 course Menu                                                                                                    |
| E Payment V                                                    |                                                                                                    |                                                                                                    |                                                                                                    |
| 只 Self-service ♥                                               |                                                                                                    |                                                                                                    |                                                                                                    |

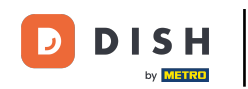

Poiché questo è un menu derivato, non puoi eliminare completamente le voci del menu. Puoi solo disattivarle o attivarle. Per disattivare una voce, usa l' icona del cestino. Nota: solo le voci che hai aggiunto al menu e che non sono incluse nel menu di base possono essere eliminate.

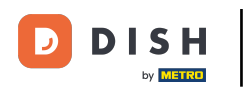

# Impostazione di menu per aree e orari specifici

| D I S H POS v2.49.0                                            | (V) Demo EN Video 0                                                                                   | 😚 DISH POS Tutorials                                                                                                    | ↓ Update available                                                                                                    |
|----------------------------------------------------------------|----------------------------------------------------------------------------------------------------|----------------------------------------------------------------------------------------------------|----------------------------------------------------------------------------------------------------|
| « Minimize menu                                                |                                                                                                    |                                                                                                    |                                                                                                    |
| Dashboard                                                      | Menus                                                                                                 |                                                                                                    | Show your reference + Add menu                                                                                                    |
| Products                                                       | Menus                                                                                                 | Lunch menu                                                                                                    | Products                                                                                                    |
| Product groups<br>Price levels<br><b>Menus</b><br>French menus | • Enterprise menu • Store menu<br>A derived menu is placed under the menu from which it is<br>derived | Create a subfolder? This can be done easily by dragging an existing folder on another folder.<br>A reference to a product group is indicated with an * | Add products or product groups to menu cards by dragging<br>them on the desired card. Do you want to drag multiple products<br>into one group at a time? Then select multiple products and drag<br>them to the desired (sub)menu. |
| Option menus<br>Price management                               | Q Type to search<br>∧ ● Menukaart                                                                     | > □ Food + 1                                                                                                    | Q Type to search                                                                                                    |
| Time periods<br>Promotions                                     | • Webshop 🖉 🖓 🗓                                                                                       | ✓ • Aperitif                                                                                                    | ∨ Food                                                                                                    |
| $\sim$ Finances $\checkmark$                                   | • Lunch menu 🧷 🔓 🗓                                                                                    | Steak Tatare                                                                                                    | ∨ Miscellaneous                                                                                                    |
| බා General 🗸                                                   |                                                                                                    | Eendenlever                                                                                                    | ∨ Kiosk                                                                                                    |
| 📄 Payment 🗸 🗸                                                  |                                                                                                    | Octopus 🗊                                                                                                    | 6 course Menu                                                                                                    |
| 🤤 Self-service 🗸                                               |                                                                                                    | Sweetbreads                                                                                                    |                                                                                                    |
|                                                                |                                                                                                    | Green Asperges                                                                                                    |                                                                                                    |
|                                                                |                                                                                                    | ✓ • Salads                                                                                                    |                                                                                                    |
|                                                                |                                                                                                    | ✓ ● Dishes                                                                                                    |                                                                                                    |
|                                                                |                                                                                                    | <ul> <li>✓ ● Supplements</li> </ul>                                                                                                    |                                                                                                    |
|                                                                |                                                                                                    | <ul> <li>✓ ● Desserts</li> </ul>                                                                                                    |                                                                                                    |

## Per riattivare un elemento, fare clic sull'icona più dell'elemento disattivato.

| DISH POS v2.49.0                                                    | (V) Demo EN Video 0                                                                                                    | 😚 DISH POS Tutorials                                                                                                    | ↔ Update available                                                                                                    |
|---------------------------------------------------------------------|----------------------------------------------------------------------------------------------------|----------------------------------------------------------------------------------------------------|----------------------------------------------------------------------------------------------------|
| « Minimize menu<br>Ø Dashboard                                      | Menus                                                                                                    |                                                                                                    | Show your reference + Add menu                                                                                                    |
| Articles ^                                                          | Menus                                                                                                    | Lunch menu                                                                                                    | Products                                                                                                    |
| Products<br>Product groups<br>Price levels<br>Menus<br>French menus | Enterprise menu     Store menu     A derived menu is placed under the menu from which it is     derived     Type to search | Create a subfolder? This can be done easily by dragging an existing folder on another folder.<br>A reference to a product group is indicated with an * | Add products or product groups to menu cards by dragging<br>them on the desired card. Do you want to drag multiple products<br>into one group at a time? Then select multiple products and drag<br>them to the desired (sub)menu. |
| Price management                                                    | ∧ ● Menukaart                                                                                                    | ∧ • Food + 10                                                                                                    | ✓ Drinks                                                                                                    |
| Time periods<br>Promotions                                          | • Webshop 🖉 🔂 🛍                                                                                                    | ✓ • Aperitif                                                                                                    | $\sim$ Food                                                                                                    |
| -\∕ Finances ✓                                                      | • Lunch menu 🧷 🗅 🗓                                                                                                    | ∧ • Starters                                                                                                    | $\sim$ Miscellaneous                                                                                                    |
| {ĝ} General ✓                                                       |                                                                                                    | Steak Tatare                                                                                                    | $\sim$ Kiosk                                                                                                    |
| 🖂 Payment 🗸 🗸                                                       |                                                                                                    | Octopus 🔟                                                                                                    | 6 course Menu                                                                                                    |
| └── Self-service ✓                                                  |                                                                                                    | Sweetbreads                                                                                                    |                                                                                                    |
|                                                                     |                                                                                                    | Green Asperges                                                                                                    |                                                                                                    |
|                                                                     |                                                                                                    | Lobster Soup                                                                                                    |                                                                                                    |
|                                                                     |                                                                                                    | <ul> <li>✓ • Salads</li> </ul>                                                                                                    |                                                                                                    |
|                                                                     |                                                                                                    | <ul> <li>✓ ● Dishes</li> </ul>                                                                                                    |                                                                                                    |
|                                                                     |                                                                                                    | <ul> <li>✓ ● Supplements</li> </ul>                                                                                                    |                                                                                                    |
|                                                                     |                                                                                                    | <ul> <li>✓ ● Desserts</li> </ul>                                                                                                    |                                                                                                    |

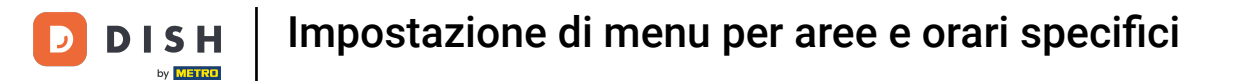

## Ora dobbiamo collegare il nuovo menu alle strutture. Andiamo a Strutture sotto il menu Generale.

| DISH POS v2.49.0                                                                    | (V) Demo EN Video 🛈                                                                                    |                      | 😚 DISH F                                                                                                    | POS Tutorials                     | ↔ Update available dish_en_video@hd.digital ∨                                                                                                    |
|-------------------------------------------------------------------------------------|----------------------------------------------------------------------------------------------------|----------------------|----------------------------------------------------------------------------------------------------|-----------------------------------|----------------------------------------------------------------------------------------------------|
| « Minimize menu Ø Dashboard                                                         | Menus                                                                                                  |                      |                                                                                                    |                                   | Show your reference + Add menu                                                                                                    |
| Articles ^                                                                          | Menus                                                                                                  |                      | Lunch menu                                                                                                    |                                   | Products                                                                                                    |
| Products<br>Product groups<br>Price levels<br>Menus<br>French menus<br>Ontion menus | Enterprise menu     Store menu     A derived menu is placed under the m     derived     Type to search | enu from which it is | Create a subfolder? This can be done ea<br>existing folder on another folder.<br>A reference to a product group is indicat | sily by dragging an ted with an * | Add products or product groups to menu cards by dragging<br>them on the desired card. Do you want to drag multiple products<br>into one group at a time? Then select multiple products and drag<br>them to the desired (sub)menu. |
| Price management                                                                    | ∧ ● Menukaart                                                                                          | ∥ ि ⋒                | <ul> <li>Food</li> </ul>                                                                                                   | +                                 | > Drinks                                                                                                    |
| Time periods<br>Promotions                                                          | Webshop                                                                                                | ✓ Co m               | <ul> <li>✓ ● Aperitif</li> </ul>                                                                                           | Ū                                 | ✓ Food                                                                                                    |
| -∕\- Finances ✓                                                                     | Lunch menu                                                                                             | 0 G 🗉                | ∧ ● Starters                                                                                                    | Đ                                 | $\sim$ Miscellaneous                                                                                                    |
| ැඩි General ^                                                                       |                                                                                                    |                      | Eendenlever                                                                                                    | Ū<br>                             | $\vee$ Kiosk                                                                                                    |
| General                                                                             |                                                                                                    |                      | Octopus                                                                                                    | <u>س</u>                          | 6 course Menu                                                                                                    |
| Production stations                                                                 | •                                                                                                    |                      | Sweetbreads                                                                                                    | <u>.</u>                          |                                                                                                    |
| Cash stores                                                                         | ł                                                                                                    |                      | Green Asperges                                                                                                    | <br>而                             |                                                                                                    |
| Printers                                                                            | 1                                                                                                    |                      | Lobster Soup                                                                                                    | <br>而                             |                                                                                                    |
| App links<br>Table map                                                              |                                                                                                    |                      | Salada                                                                                                    |                                   |                                                                                                    |
| Users                                                                               |                                                                                                    |                      |                                                                                                    |                                   |                                                                                                    |
| Usergroups                                                                          |                                                                                                    |                      | <ul> <li>Disnes</li> </ul>                                                                                                 | <u>اا</u><br>ج                    |                                                                                                    |
| Courses                                                                             |                                                                                                    |                      | <ul> <li>Supplements</li> <li>Desserts</li> </ul>                                                                          | ۳<br>۳                            |                                                                                                    |

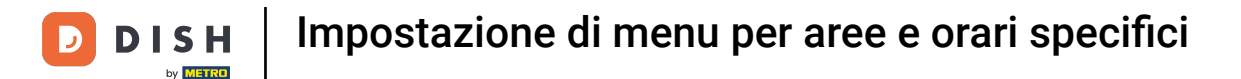

i

Per gestire una struttura, usa l' icona di modifica . Ma poiché vogliamo assegnare il nuovo menu solo a un'area specifica, selezioneremo una sottostruttura.

| D I S H POS v2.49.0 | (V) Demo EN Video 0                                                                       | 😚 DISH POS Tutorials | ↔ Update available             |
|---------------------|-------------------------------------------------------------------------------------------|----------------------|--------------------------------|
|                     |                                                                                           |                      |                                |
| « Minimize menu     | Facilities                                                                                |                      |                                |
| Ø Dashboard         | Q Type to search                                                                          |                      | + Generate area + Add facility |
| 🕎 Articles 🖍        |                                                                                           |                      |                                |
| Products            | Be extra careful when you use QR ordering through CMS: QR codes are linked to facilities. |                      |                                |
| Product groups      | Chice created, these dividues cannot be reassigned to a dimerent racinty.                 |                      |                                |
| Price levels        | Facilities                                                                                |                      |                                |
| Menus               |                                                                                           | -                    |                                |
| French menus        | ✓ HD Video Demo English                                                                   | 0                    |                                |
| Option menus        |                                                                                           |                      |                                |
| Price management    |                                                                                           |                      |                                |
| Time periods        |                                                                                           |                      |                                |
| Promotions          |                                                                                           |                      |                                |
| -√ Finances ✓       |                                                                                           |                      |                                |
| General ^           |                                                                                           |                      |                                |
| General             |                                                                                           |                      |                                |
| Production stations |                                                                                           |                      |                                |
| Facilities          |                                                                                           |                      |                                |
| Cash stores         |                                                                                           |                      |                                |
| Printers            |                                                                                           |                      |                                |
| App links           |                                                                                           |                      |                                |
| Table map           |                                                                                           |                      |                                |
| Users               |                                                                                           |                      |                                |
| Dos devices         |                                                                                           |                      |                                |
| Courses             |                                                                                           |                      |                                |
| Customors           |                                                                                           |                      |                                |
|                     |                                                                                           |                      |                                |

## Una volta scelta la sotto-struttura, utilizza l'icona di modifica per regolarne le impostazioni.

| DISH POS v2.49.0                    | (V) Demo EN Video 0                                                                      | 😚 DISH POS Tutorials | ↓ Update available dish_en_video@hd.digital ∨ |
|-------------------------------------|------------------------------------------------------------------------------------------|----------------------|-----------------------------------------------|
| « Minimize menu                     |                                                                                          |                      |                                               |
| <ul> <li>Dashboard</li> </ul>       | Facilities<br>Q Type to search                                                           |                      | + Generate area + Add facility                |
| Articles ^                          |                                                                                          |                      |                                               |
| Products                            | A Be extra careful when you use QR ordering through CMS: QR codes are linked to facility | ies.                 |                                               |
| Product groups                      | Once created, these GR codes cannot be reassigned to a dimerent facility.                |                      |                                               |
| Price levels<br>Menus               | Facilities                                                                               |                      |                                               |
| French menus                        | A HD Video Demo English                                                                  | 0                    |                                               |
| Option menus<br>Price management    | ✓ Restaurant                                                                             | 2 🔟                  |                                               |
| Time periods                        | Direct Sale                                                                              | 2 ①                  |                                               |
| Promotions                          | V E-Commerce                                                                             | 2 匝                  |                                               |
| $\mathcal{N}$ Finances $\checkmark$ | ✓ Terrace                                                                                | 3 <mark>0</mark>     |                                               |
| 🔅 General 🔨                         |                                                                                          |                      |                                               |
| General                             |                                                                                          |                      |                                               |
| Production stations                 |                                                                                          |                      |                                               |
| Facilities                          |                                                                                          |                      |                                               |
| Printers                            |                                                                                          |                      |                                               |
| App links                           |                                                                                          |                      |                                               |
| Table map                           |                                                                                          |                      |                                               |
| Users                               |                                                                                          |                      |                                               |
| Usergroups                          |                                                                                          |                      |                                               |
| POS devices                         |                                                                                          |                      |                                               |
| Courses                             |                                                                                          |                      |                                               |
| Customore                           |                                                                                          |                      |                                               |

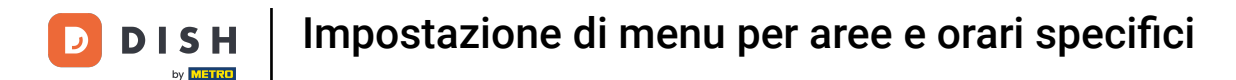

• Ora sei nelle impostazioni della struttura. Per assegnare un periodo di tempo e un menu specifico, clicca su Menu .

| D I S H POS v2.49.0            | (V) Edit sales point | Sales point      |            |                      |           | CLOSE 🗙 |
|--------------------------------|----------------------|------------------|------------|----------------------|-----------|---------|
| « Minimize menu                | Sales point          | Name* Terrace    |            | Parent HD Video Demo | o English | ~       |
| Ø Dashboard                    | C 🔅 Menu             | Numbers/Descript | ion        | Settings             |           |         |
| 🕎 Articles 🔨                   |                      |                  |            | C Inhorit sottings   |           |         |
| Products                       |                      | Receipt printer  | BARPRINTER | Innerit settings     |           |         |
| Product groups                 |                      | Deferences       |            | Visible in app       |           |         |
| Price levels                   |                      | References       |            | Price includes VAT   |           |         |
| Menus                          |                      | Price level      | Inherit 🗸  | Order text popup     |           |         |
| French menus                   |                      |                  |            | Use take away number | er        |         |
| Option menus                   |                      |                  |            | Log off after ticket |           |         |
| Price management               |                      |                  |            | Print receipt        |           |         |
| Time periods                   |                      |                  |            |                      |           |         |
| Promotions                     |                      |                  |            | Identification       |           |         |
| $\cdot $ Finances $\checkmark$ |                      |                  |            | Your reference       |           |         |
| ැටි General 🔨                  |                      |                  |            | ID                   | 166       |         |
| General                        |                      |                  |            |                      |           |         |
| Production stations            |                      |                  |            |                      |           |         |
| Facilities                     |                      |                  |            |                      |           |         |
| Cash stores                    |                      |                  |            |                      |           |         |
| Printers                       |                      |                  |            |                      |           |         |
| App links                      |                      |                  |            |                      |           |         |
| Table map                      |                      |                  |            |                      |           |         |
| Users                          |                      |                  |            |                      |           |         |
| Usergroups                     |                      |                  |            |                      |           |         |
| POS devices                    |                      |                  |            |                      |           |         |
| Courses                        |                      |                  |            |                      |           | Save    |
| Customere                      |                      |                  |            |                      |           |         |

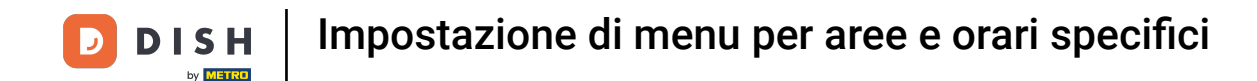

In Pianificazione menu, puoi selezionare se vuoi impostare un menu a tempo per il POS o il Self-service. Seleziona semplicemente l'opzione desiderata.

| D I S H POS v2.49.0 | (V) Edit sales point | Menu              |             |                              | CLOSE 🛞 |
|---------------------|----------------------|-------------------|-------------|------------------------------|---------|
| « Minimize menu     | Sales point          | Name* Terrace     |             | Parent HD Video Demo English | ~       |
| Ø Dashboard         | C 🛞 Menu             | Menu              |             |                              |         |
| 🕥 Articles 🔷 🔨      |                      |                   |             |                              |         |
| Products            |                      | POS menu          | Webshop X Y |                              |         |
| Product groups      |                      | Self-service menu | Inherit 🗸   |                              |         |
| Price levels        | F                    |                   |             |                              |         |
| Menus               |                      | Menu planning     |             |                              |         |
| French menus        | ^                    | POS Solf-sonvice  |             |                              |         |
| Option menus        |                      | PO3 Self-selvice  |             |                              |         |
| Price management    |                      | Period            |             | Menu                         |         |
| Time periods        |                      | r crioù           |             |                              |         |
| Promotions          |                      | None              | ~           | None 🗸                       | + Add   |
| -√ Finances ✓       |                      |                   |             |                              |         |
|                     |                      |                   |             |                              |         |
| ැමී General 🔨       |                      |                   |             |                              |         |
| General             |                      |                   |             |                              |         |
| Production stations |                      |                   |             |                              |         |
| Facilities          |                      |                   |             |                              |         |
| Cash stores         |                      |                   |             |                              |         |
| Printers            |                      |                   |             |                              |         |
| App links           |                      |                   |             |                              |         |
| Table map           |                      |                   |             |                              |         |
| Users               |                      |                   |             |                              |         |
| Usergroups          |                      |                   |             |                              |         |
| POS devices         |                      |                   |             |                              |         |
| Courses             |                      |                   |             |                              | Save    |
| Customers           |                      |                   |             |                              |         |

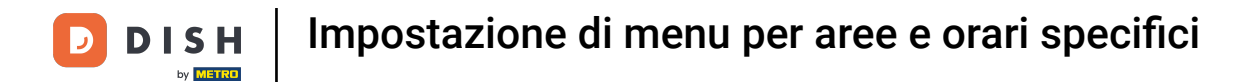

## • Quindi selezionare un periodo di tempo utilizzando il menu a discesa corrispondente .

| DISH POS v2.49.0                | (V) Edit sales point | Menu              |             |        |                       | close 🛞 |
|---------------------------------|----------------------|-------------------|-------------|--------|-----------------------|---------|
| « Minimize menu                 | Sales point          | Name* Terrace     |             | Parent | HD Video Demo English | ~       |
| <ul> <li>Ø Dashboard</li> </ul> | C 😳 Menu             | Menu              |             |        |                       |         |
| 😚 Articles 🔨                    |                      |                   |             |        |                       |         |
| Products                        | 4                    | POS menu          | Webshop X V |        |                       |         |
| Product groups                  |                      | Self-service menu | Inherit 🗸   |        |                       |         |
| Price levels                    |                      |                   |             |        |                       |         |
| Menus                           |                      | Menu planning     |             |        |                       |         |
| French menus                    | ~                    |                   |             |        |                       |         |
| Option menus                    |                      | POS Self-service  |             |        |                       |         |
| Price management                |                      |                   |             |        |                       |         |
| Time periods                    |                      | Period            |             | Menu   |                       |         |
| Promotions                      |                      | None              | ~           | None   |                       | ✓ + Add |
| -√- Finances ✓                  |                      |                   |             |        |                       |         |
| ැබූ General 🔨                   |                      |                   |             |        |                       |         |
| General                         |                      |                   |             |        |                       |         |
| Production stations             |                      |                   |             |        |                       |         |
| Facilities                      |                      |                   |             |        |                       |         |
| Cash stores                     |                      |                   |             |        |                       |         |
| Printers                        |                      |                   |             |        |                       |         |
| App links                       |                      |                   |             |        |                       |         |
| Table map                       |                      |                   |             |        |                       |         |
| Users                           |                      |                   |             |        |                       |         |
| Usergroups                      |                      |                   |             |        |                       |         |
| POS devices                     |                      |                   |             |        |                       |         |
| Courses                         |                      |                   |             |        |                       | Save    |
| Customore                       |                      |                   |             |        |                       |         |

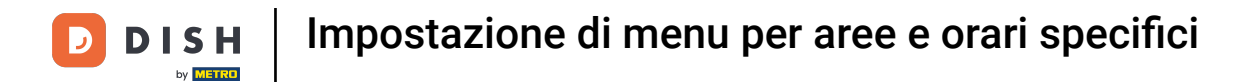

## E seleziona un menù per questo periodo utilizzando il menù a discesa corrispondente .

| DIS   | H POS v2.49.0       | (V) Edit sales point | Menu              |             |           |                       | CLOSE 🛞 |
|-------|---------------------|----------------------|-------------------|-------------|-----------|-----------------------|---------|
| « Mir | nimize menu         | G Sales point        | Name* Terrace     |             | Parent    | HD Video Demo English | ~       |
| Ø     | Dashboard           | C Menu               | Menu              |             |           |                       |         |
| ٢     | Articles ^          |                      |                   |             |           |                       |         |
|       | Products            |                      | POS menu          | Webshop X V |           |                       |         |
|       | Product groups      |                      | Self-service menu | Inherit 🗸   |           |                       |         |
|       | Price levels        |                      |                   |             |           |                       |         |
|       | Menus               |                      | Menu planning     |             |           |                       |         |
|       | French menus        | ~                    | DOC Calf annias   |             |           |                       |         |
|       | Option menus        |                      | POS Self-service  |             |           |                       |         |
|       | Price management    |                      | Period            |             | Моли      |                       |         |
|       | Time periods        |                      | Fellou            |             | Hend      |                       |         |
|       | Promotions          |                      | Lunch menu        | ~           | None      | ~                     | + Add   |
| -^-   | Finances 🗸          |                      |                   |             |           |                       |         |
|       |                     |                      |                   |             |           | i                     |         |
| ŵ     | General ^           |                      |                   |             | Menukaart | 1                     |         |
|       | General             |                      |                   |             | Webshop   |                       |         |
|       | Production stations |                      |                   |             | Lunch men | u j                   |         |
|       | Facilities          |                      |                   | L           |           |                       |         |
|       | Cash stores         |                      |                   |             |           |                       |         |
|       | Printers            |                      |                   |             |           |                       |         |
|       | App links           |                      |                   |             |           |                       |         |
|       | Table map           |                      |                   |             |           |                       |         |
|       | Users               |                      |                   |             |           |                       |         |
|       | Usergroups          |                      |                   |             |           |                       |         |
|       | POS devices         |                      |                   |             |           |                       |         |
|       | Courses             |                      |                   |             |           |                       | Save    |
|       | Customore           |                      |                   |             |           |                       |         |

## Ora clicca su + Aggiungi per rendere effettive le modifiche e poi clicca su Salva per applicarle.

| DISH POS v2.49.0              | (V) Edit sales point | Menu              |             |            |                       | close 🛞 |
|-------------------------------|----------------------|-------------------|-------------|------------|-----------------------|---------|
| « Minimize menu               | Sales point          | Name* Terrace     |             | Parent     | HD Video Demo English | ~       |
| <ul> <li>Dashboard</li> </ul> | C 🚳 Menu             | Menu              |             |            |                       |         |
| 🕎 Articles 🖍                  |                      |                   |             |            |                       |         |
| Products                      |                      | POS menu          | Webshop X Y |            |                       |         |
| Product groups                |                      | Self-service menu | Inherit 🗸   |            |                       |         |
| Price levels                  |                      |                   |             |            |                       |         |
| Menus                         |                      | Menu planning     |             |            |                       |         |
| French menus                  | ~                    |                   |             |            |                       |         |
| Option menus                  |                      | POS Self-service  |             |            |                       |         |
| Price management              |                      | Poriod            |             | Monu       |                       |         |
| Time periods                  |                      | Pendu             |             | Menu       |                       |         |
| Promotions                    |                      | Lunch menu        | ~           | Lunch menu | u                     | ✓ + Add |
| $-\sqrt{r}$ Finances $\sim$   |                      |                   |             |            |                       |         |
|                               |                      |                   |             |            |                       |         |
| ැි General ^                  |                      |                   |             |            |                       |         |
| General                       |                      |                   |             |            |                       |         |
| Production stations           |                      |                   |             |            |                       |         |
| Facilities                    |                      |                   |             |            |                       |         |
| Cash stores                   |                      |                   |             |            |                       |         |
| Printers                      |                      |                   |             |            |                       |         |
| App links                     |                      |                   |             |            |                       |         |
| Table map                     |                      |                   |             |            |                       |         |
| Users                         |                      |                   |             |            |                       |         |
| Usergroups                    |                      |                   |             |            |                       |         |
| POS devices                   |                      |                   |             |            |                       |         |
| Courses                       |                      |                   |             |            |                       | Save    |
| Customore                     |                      |                   |             |            |                       |         |

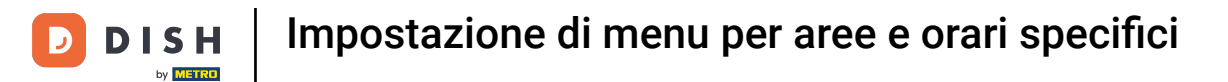

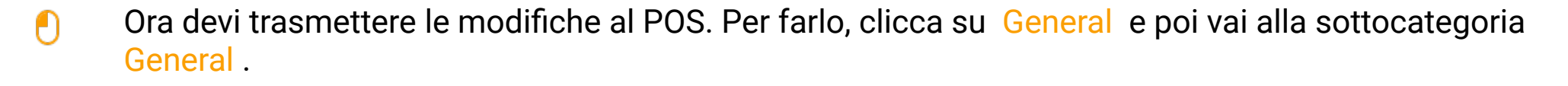

| D I S H POS v2.49.0           | (V) Demo EN Video 🕕                                                                                   | 😚 DISH POS Tutorials                                                     | ↔ Update available             |
|-------------------------------|----------------------------------------------------------------------------------------------------|--------------------------------------------------------------------------|--------------------------------|
|                               |                                                                                                    |                                                                          |                                |
| « Minimize menu               | Facilities                                                                                            |                                                                          |                                |
| <ul> <li>Dashboard</li> </ul> | Q Type to search                                                                                      |                                                                          | + Generate area + Add facility |
| 🕎 Articles 🔨                  |                                                                                                    |                                                                          |                                |
| Products                      | Be extra careful when you use QR ordering throug<br>Once created, these QR codes cannot be reassigned | h CMS: QR codes are linked to facilities.<br>ad to a different facility. |                                |
| Product groups                |                                                                                                    |                                                                          |                                |
| Price levels<br>Menus         | Facilities                                                                                            |                                                                          |                                |
| French menus                  | A HD Video Demo English                                                                               | 0                                                                        |                                |
| Option menus                  | ✓ Restaurant                                                                                          | ∠ □                                                                      |                                |
| Price management              | Direct Colo                                                                                           | 0.8                                                                      |                                |
| Time periods                  | Direct Sale                                                                                           |                                                                          |                                |
| Promotions                    | ✓ E-Commerce                                                                                          | ∕ ⊞                                                                      |                                |
| -\/ Finances 🗸                | ✓ Terrace                                                                                             | 2                                                                        |                                |
| ତ General ^                   |                                                                                                    |                                                                          |                                |
| General                       | n                                                                                                    |                                                                          |                                |
| Production stations           | r                                                                                                    |                                                                          |                                |
| Facilities                    |                                                                                                    |                                                                          |                                |
| Cash stores                   |                                                                                                    |                                                                          |                                |
| Printers                      |                                                                                                    |                                                                          |                                |
| App links                     | Î.                                                                                                    |                                                                          |                                |
| Table map                     |                                                                                                    |                                                                          |                                |
| Users                         |                                                                                                    |                                                                          |                                |
| Usergroups                    |                                                                                                    |                                                                          |                                |
| POS devices                   |                                                                                                    |                                                                          |                                |
| Courses                       |                                                                                                    |                                                                          |                                |
| Customore                     |                                                                                                    |                                                                          |                                |

#### Ora sei nella panoramica dei tuoi negozi. Clicca su TRANSMIT per inviare le modifiche al tuo POS.

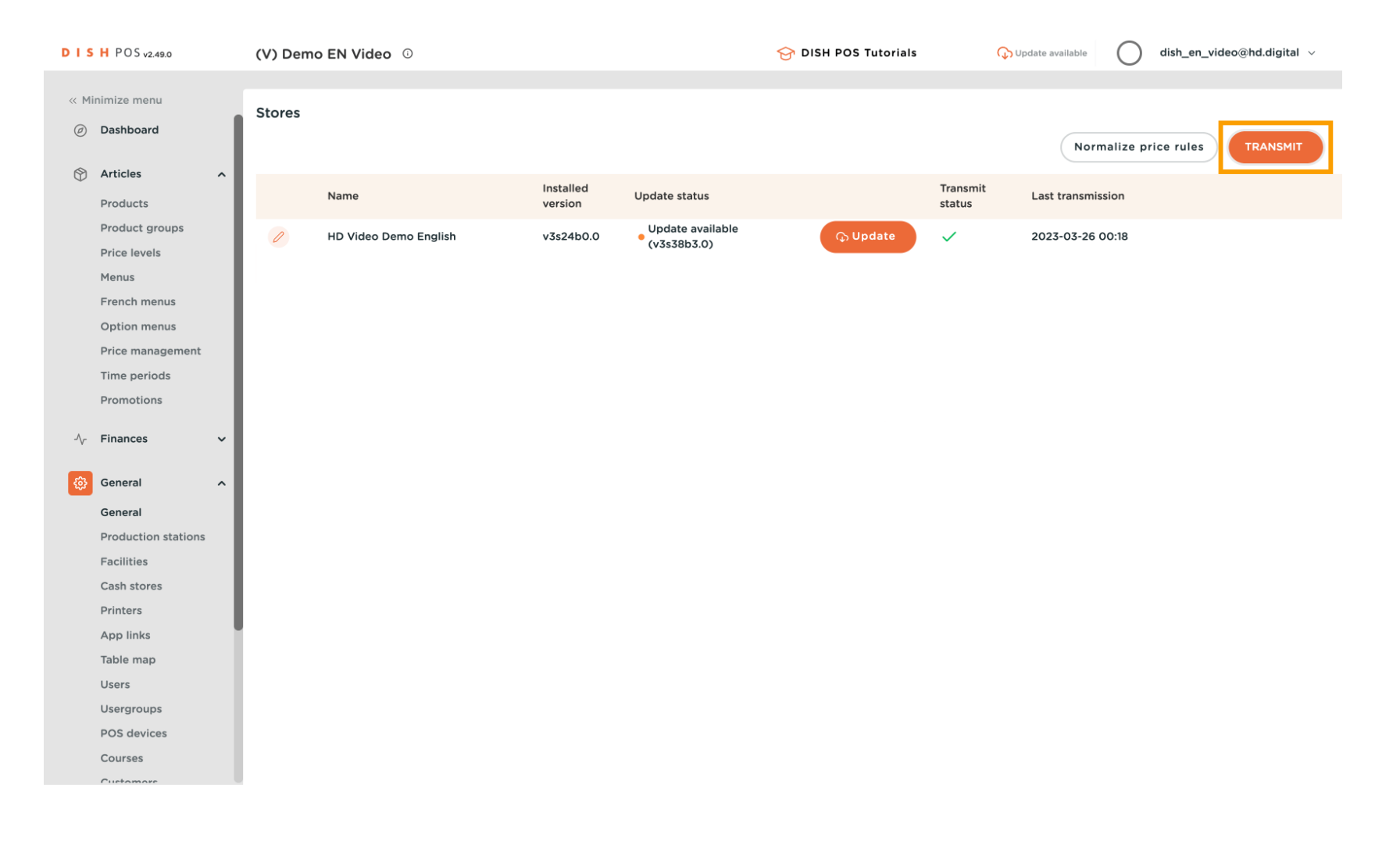

5

#### Ecco fatto. Hai completato il tutorial e ora sai come impostare i menu per aree e orari specifici.

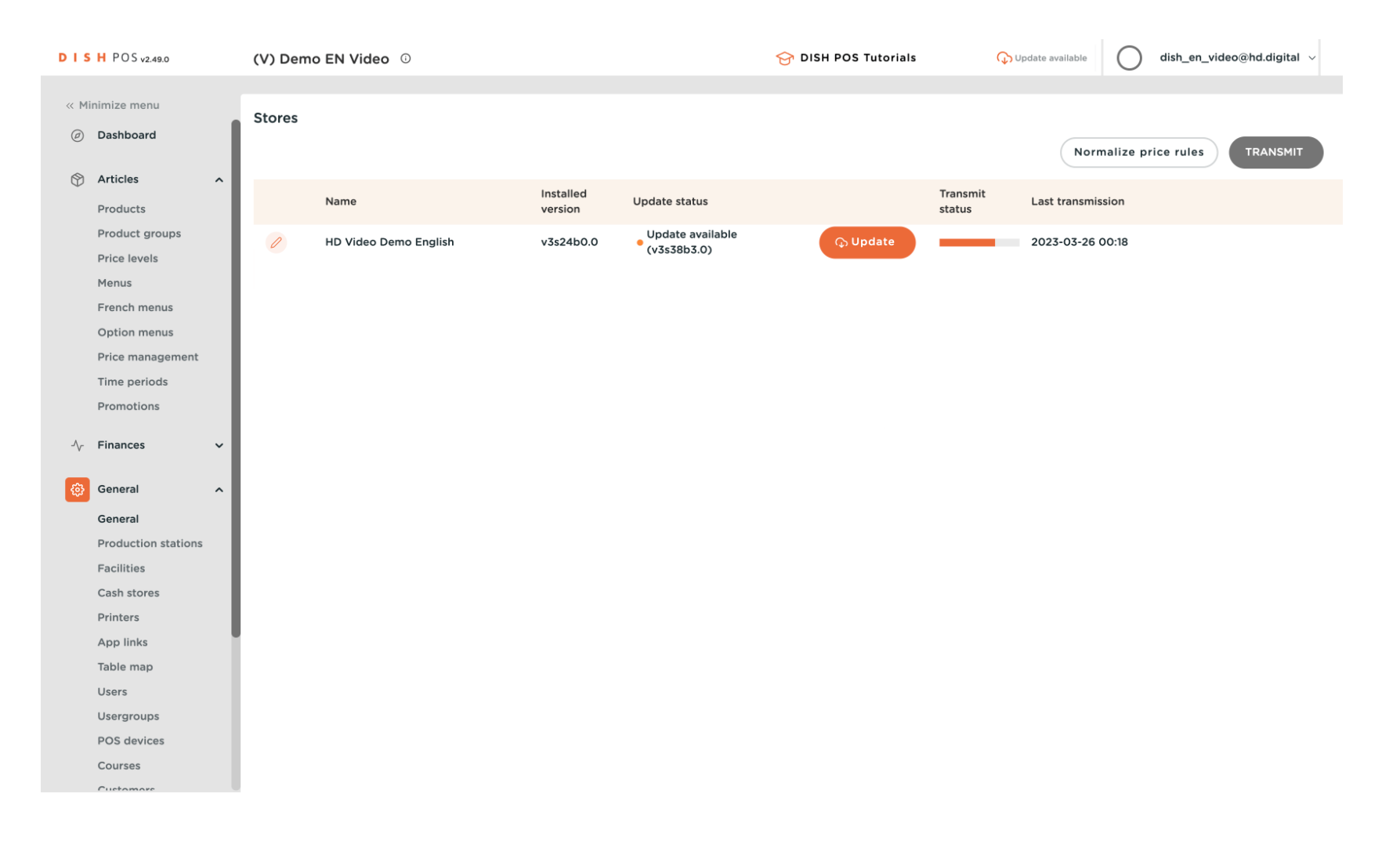

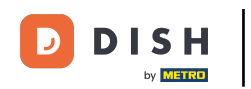

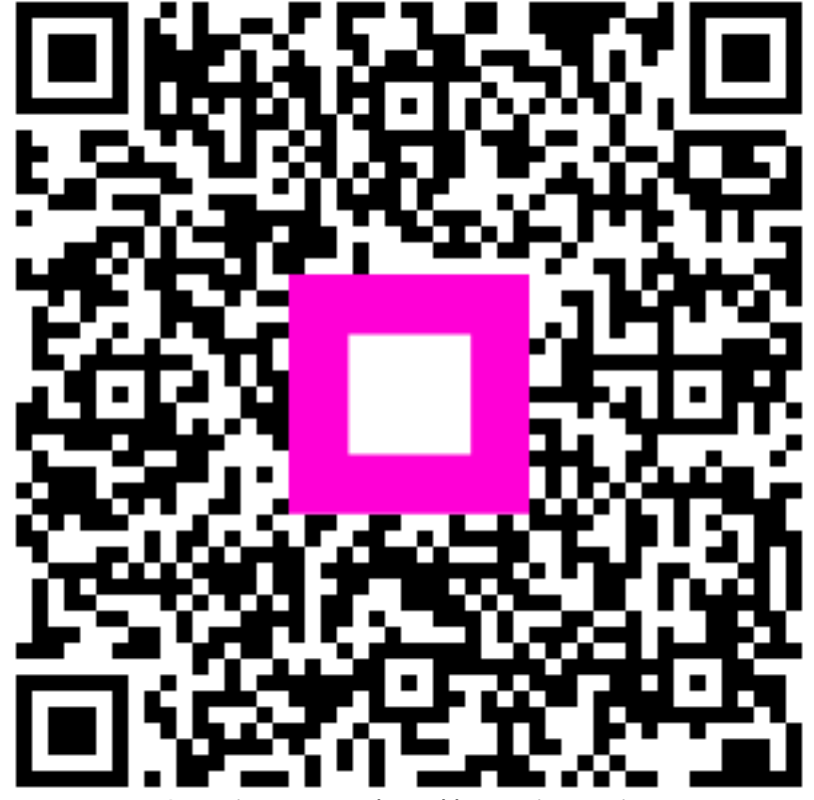

Scansiona per andare al lettore interattivo